- 1. Descărcați de pe ftp.winmentor.ro  $\ WMEnterprise\Tools\hasp\Driver Sentinel HL\8.21\Sentinel_LDK_Run-time_cmd_line.zip <math>\$
- 2. Dezarhivati undeva pe  $\overline{C:}$
- 3. Instalați folosind comenzile "-i-fss-ld" astfel:

-i (I) – Installs the Sentinel Device Driver;

-fss(FSS) – Automatically stops HASP Loader or Hardlock server. Relevant only with the -i switch;

-ld(LD) - Include legacy drivers hardlock.sys and aksdf.sys. Relevant only with the -i switch.

| 🖅 Run         | ×                                                                                                    |
|---------------|----------------------------------------------------------------------------------------------------|
| ٨             | Type the name of a program, folder, document, or Internet resource, and Windows will open it for you. |
| <u>O</u> pen: | C:\haspdinst.exe -i -fss -ld ~                                                                        |
|               | OK Cancel <u>B</u> rowse                                                                              |

4. Restartati calculatorul.